## Email Access from Home

- 1. Open your choice of browser (Chrome, Firefox, Safari).
- 2. In the address bar type: portal.sd5.bc.ca

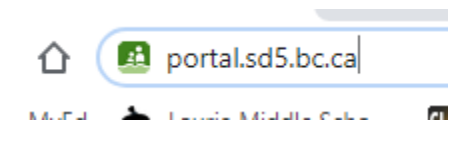

3. It will ask you to sign in. These are the credentials that you use to sign into a computer at school:

User Name: Student # Password: School password

| Sign in with your organization | <b>FENAY</b><br>nal account |
|--------------------------------|-----------------------------|
| username                       |                             |
| Password                       |                             |
| SIGN IN                        | ∦ Website                   |

4. Once you have signed in, you should see the portal that you see when you open Chrome at school:

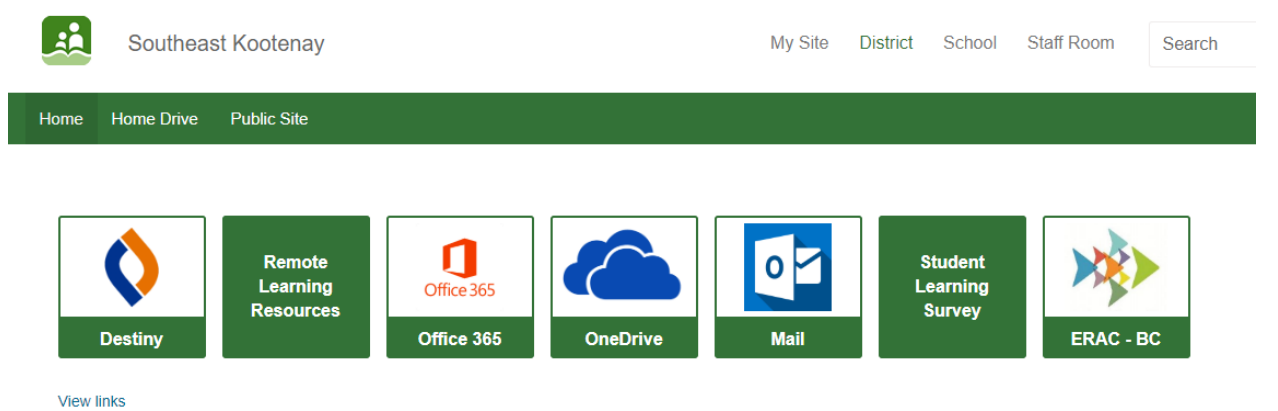

5. From here you can access anything Microsoft related in Office 365 and you can also go straight to your email.

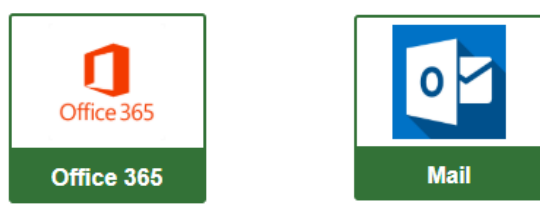

6. To open your email, click on the mail icon. This will take you to another sign in page where you will need to put in your email address. Your email address is your studentnumber@sd5.bc.ca. Or it will ask if you want to stay signed in and show your email address above

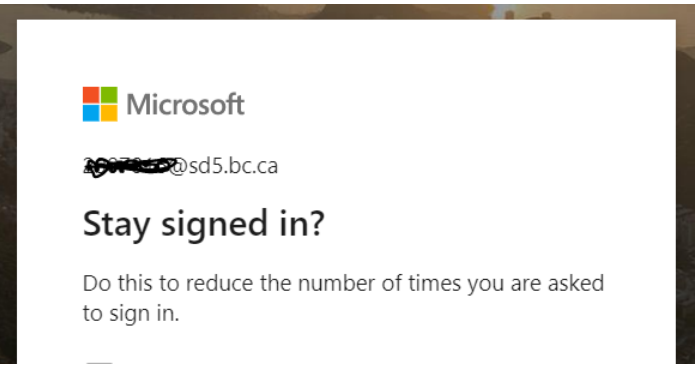

If you have accessed your email before, go to step 11 if not continue with step 7.

7. If you have not accessed your email this year, it will ask you to set some settings up.

| Choose your preferred display lan | nguage and home time zone below |
|-----------------------------------|---------------------------------|
| Language:                         |                                 |
| English (United States)           | •                               |
| Time zone:                        |                                 |
| (UTC-12:00) International Date Li | ne West 🔹                       |
|                                   |                                 |

8. Leave the language alone but you will have to change the Time Zone.

| Choose your preferre  | d display language and ho | ome time zone belo |
|-----------------------|---------------------------|--------------------|
| Language:             |                           |                    |
| English (United State | es)                       | •                  |
| Time zone:            |                           |                    |
| (UTC-12:00) Internat  | ional Date Line West      | <u> </u>           |

9. When you click on the arrow, you will be looking for (UTC-7:00) Mountain Time (US & Canada) – click on it and hit save.

|        | (UTC-11:00) Coordinated Universal Time-11 |   |     |                                                                  |
|--------|-------------------------------------------|---|-----|------------------------------------------------------------------|
|        | (UTC-10:00) Aleutian Islands              |   |     |                                                                  |
| utines | (UTC-10:00) Hawaii                        |   | Ath |                                                                  |
|        | (UTC-09:30) Marquesas Islands             |   |     | Choose your preferred display language and home time zone below. |
|        | (UTC-09:00) Alaska                        |   |     | Language:                                                        |
|        | (UTC-09:00) Coordinated Universal Time-09 |   |     | Time zone:                                                       |
|        | (UTC-08:00) Baja California               |   |     | (UTC-07:00) Mountain Time (US & Canada) ▼                        |
|        | (UTC-08:00) Coordinated Universal Time-08 |   |     |                                                                  |
|        | (UTC-08:00) Pacific Time (US & Canada)    |   |     | O Save                                                           |
|        | (UTC-07:00) Arizona                       |   |     |                                                                  |
|        | (UTC-07:00) Chihuahua, La Paz, Mazatlan   |   |     |                                                                  |
|        | (UTC-07:00) Mountain Time (US & Canada)   |   |     |                                                                  |
|        | (UTC-05:00) Chetumal                      | - |     |                                                                  |
|        | (UTC-12:00) International Date Line West  | ] |     |                                                                  |

10. This will take you to a Welcome Page on top of your inbox. You can go through the welcome by hitting the arrows or you can skip it by hitting the X.

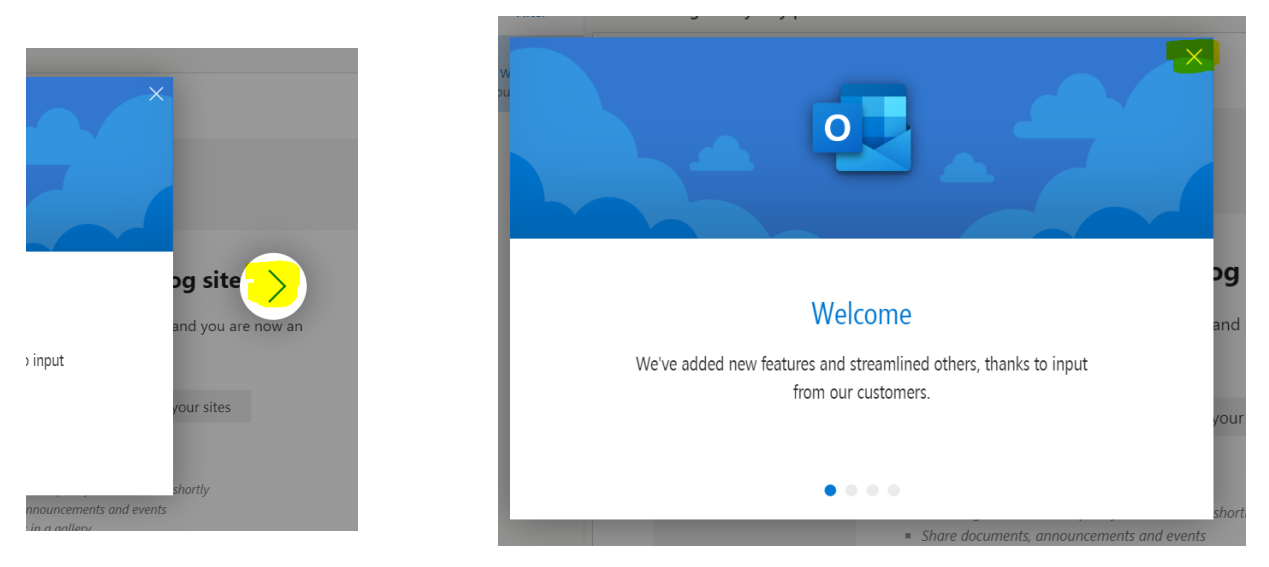

11. You are now at your Inbox. From here you can delete emails that you don't want, read the ones you do, and make a new message.

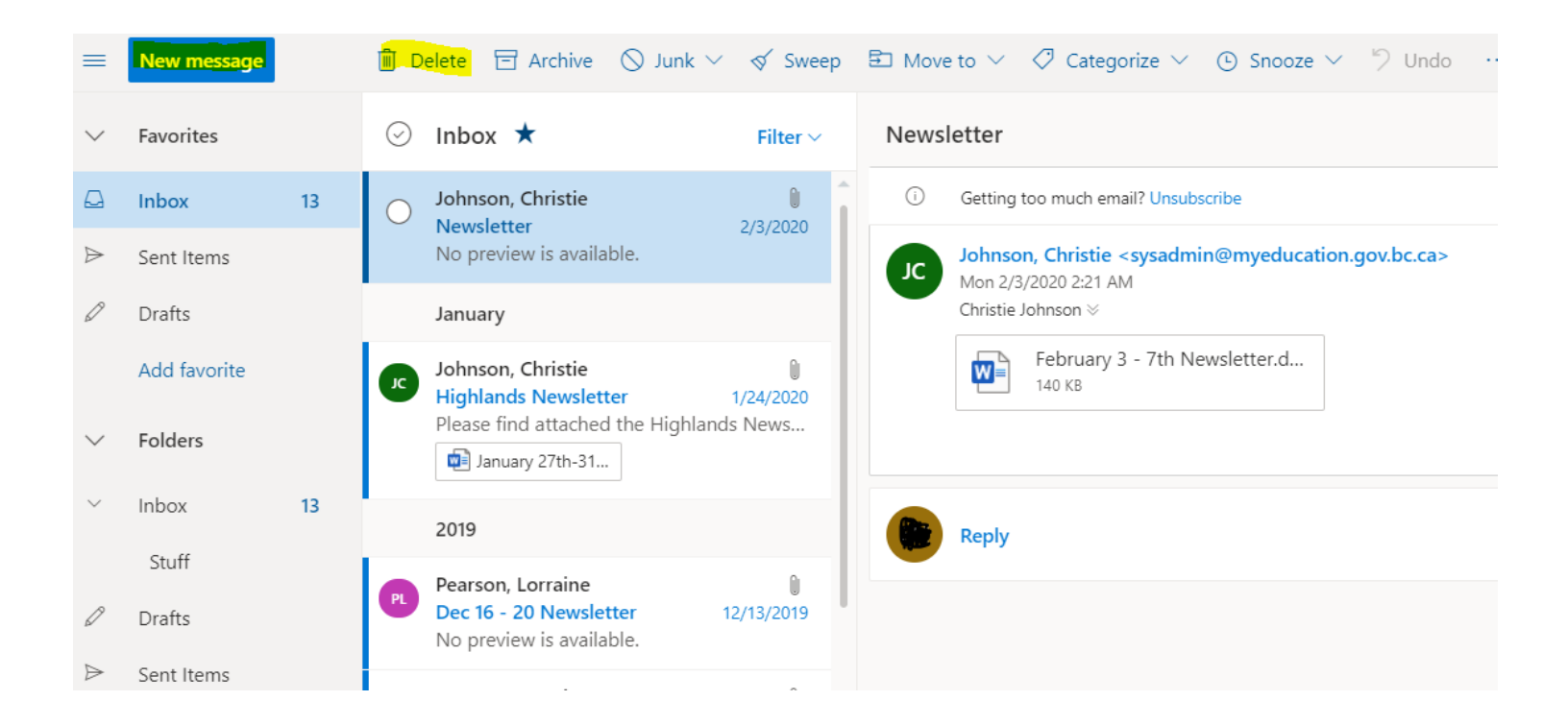

12. Writing a new message requires you to click on New Message and then the blank message will open on the right side of the screen.

| =       | New message       |                                              | ▶ Send 👔 Attach ~ ⑧ Encrypt 📋 Discard …     | đ      |
|---------|-------------------|----------------------------------------------|---------------------------------------------|--------|
| >       | Favorites         | ⊘ Inbox ★ Filter ∨                           | То                                          | Bcc    |
| $\sim$  | Folders           | 3:21 PM                                      | Ce                                          |        |
| >       | Inbox             |                                              | Add a subject                               |        |
| Ø       | Drafts 3          | 0 13:20 PM                                   |                                             | - 1    |
| ⊳       | Sent Items        | Herel                                        |                                             |        |
| Ŀ       | Scheduled         | ۲۰ ۲۰۰۰ ۲۰۰۰ ۲۰۰۰ ۲۰۰۰ ۲۰۰۰ ۲۰۰۰ ۲۰۰۰        |                                             |        |
| Ŵ       | Deleted Items 83  |                                              |                                             | - 1    |
| $\odot$ | Junk Email        | Contraction of the Schemeler, March 10:19 AM |                                             |        |
| Ē       | Archive           |                                              |                                             |        |
|         | Notes             | This week                                    |                                             | -      |
|         | Conversation Hist | Wed 12:26 PM                                 | ≪ MA°BIU∠A≡≡+≢*≡ ™≣≣≣®o ⊗, x*·              |        |
|         | Personal          |                                              | Send Discard 🛛 V 📾 🥥 🤌 ··· Draft saved at 3 | :39 PM |

13. The next picture shows you what to include in an email.

| ≻ Send 🔋 Attach 💙 l Encrypt 🛅 Discard …                                                                 |
|----------------------------------------------------------------------------------------------------|
| To address of the person you are sending to goes here                                                   |
| Cc                                                                                                    |
| Say what you are sending here                                                                           |
| abcs.docx<br>12 KB                                                                                      |
| Your body is where you write your message to your parents/teacher/friends.                              |
| Make sure that if you are attaching something that you have actually attached it. It will show up here. |
|                                                                                                    |
|                                                                                                    |
|                                                                                                    |
| Then hit send when you are done                                                                         |
| ≪ A B I U ∠ A ≔ ≔ ~ ≡ " ≡ ≡ ⊡ ~ × × ∞ ⊡                                                                 |
| Send Discard $\mathbb{V} \lor \mathbb{R}$ $\bigcirc$ $\checkmark$                                       |